# SPANISH – Aplicación de comidas gratuitas o de precio reducido

El Departamento de Educación de Oregon y los programas de Nutrición Infantil tiene una aplicación de comidas gratuitas o de precio reducido que los padres o tutores pueden completar para sus estudiantes matriculados en escuelas públicas que participan en la Programa Nacional de Almuerzos Escolares/ Programas de Desayuno Escolar..

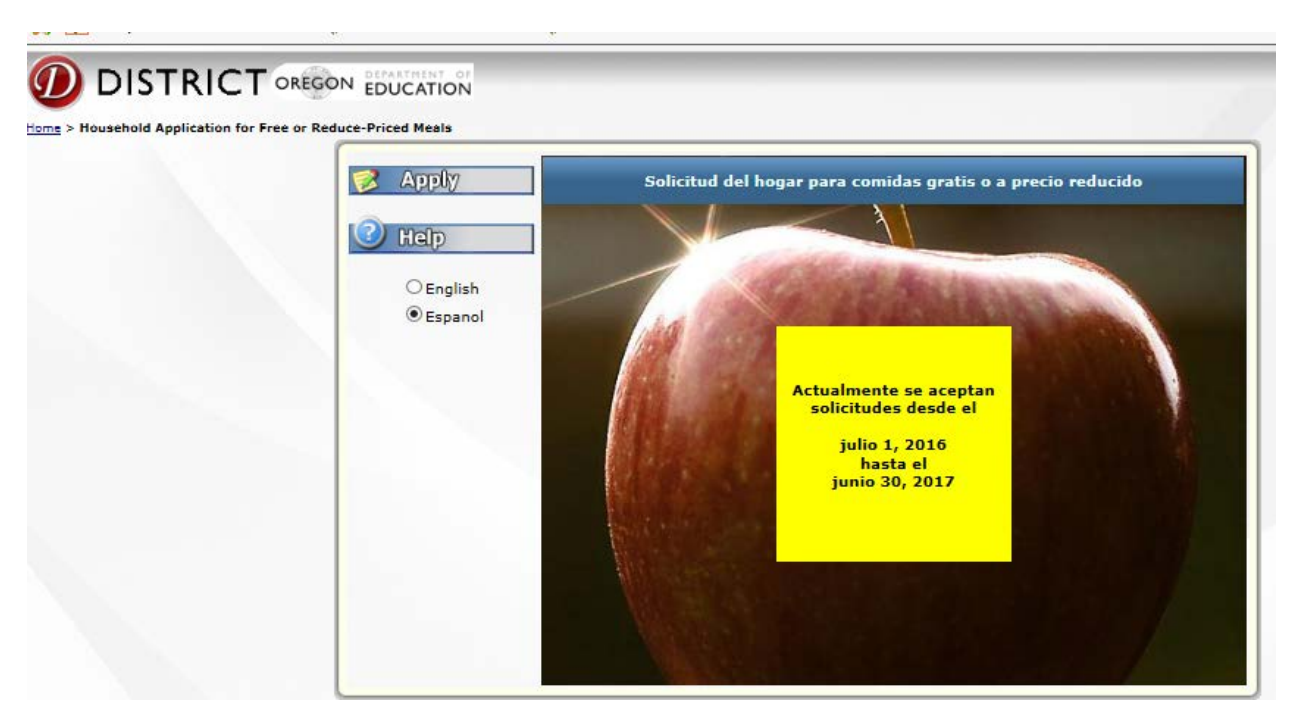

Go to: https://district.ode.state.or.us/apps/frlapp Y haga clic en el botón "Aplicar" para iniciar su aplicación.

# Tips:

- La solicitud en linea no funciona con la computadora de Apple, iPad o teléfono celular.
- No se puede iniciar la aplicacion y guardar para finalizar en un momento posterior.
- Los campos obligatorios se muestran con un asterisco rojo \*
- Haga clic en el botón que dice siguente en la esquina derecha de cada página para pasar a la página siguente.

# Información que se requiere para completar esta solicitud en línea.

- Si su familia recibe beneficios del Departamento de Servicios Humanos (DHS por sus siglas en inglés)
  - o SNAP es el número de caso, que no es el número de la tarjeta de Oregon Trail
  - TANF numero de caso (DHS emite este caso #)
  - o Si usted no conoce su número de caso, llame la oficina de DHS. (Salem (503) 945-5600)
  - o Los nombres de los otros miembros de la familia no son requeridos para las aplicaciones de SNAP o TANF
- Si está aplicando por medio de los ingresos y miembros del hogar
  - o Necesitará 'ingresos brutos' para un mes para cada adulto que está trabajando
  - Si usted trabaja por su propia cuenta utilice el "ingreso neto" durante un mes, junto con el ingreso bruto mensual para los otros adultos que no son de trabajos autónomos.
  - Ponga un "0" para los adultos que no tienen ingresos
  - o Los nombres de todo los miembros de la familia (esto va en la sección de Miembros del Hogar.).

Si necesita una copia de la aplicación en forma de papel, está disponible para imprimir aquí: <u>http://www.ode.state.or.us/search/page/?id=3316</u>

Si necesita realizar cambios después de presentar su solicitud en línea o su aplicación impresa, por favor póngase en contacto con la escuela de su estudiante o con la oficina del distrito escolar.

#### 2016-2017 Confidential Family Application for Free & Reduced Meals

- English (MS-Word) (PDF)
- Spanish (MS-Word) (PDF)
- Chinese (<u>MS-Word</u>) (PDF 1001)
- Russian (MS-Word 😭) (PDF 🚥)
- Vietnamese (<u>MS-Word</u>) (<u>PDF</u>
- Si completa una solicitud impresa, por favor envíelo a la escuela de su estudiante o la oficina de Servicos de Nutrición del Districto Escolar.

### Cómo Aplicar

1) <u>Términos de Uso</u>: Haga clic en el botón "acuerdo" para aceptar los términos legales de la aplicación.

|                                                                                                    | _ |
|----------------------------------------------------------------------------------------------------|---|
| Términos de Uso                                                                                                    |   |
| Usted está accediendo a este sitio desde una computadora con una dirección de IP de 10.31.17.173, la cual se guardará junto con toda la información que usted ingrese.<br>Antes de ingresar su solicitud, usted debe acordar a los siguientes Términos de Uso.                                                                                                    | ^ |
| Departamento de Educación de Oregón<br>Términos y Condiciones de Uso del sitio Web<br>Para www.ode.state.or.us                                                                                                    |   |
| Cualquier acceso y uso de este sitio y sus páginas (el "Sitio") está sujeto a los términos y las condiciones de uso (los "Términos"), como se establece en este documento, a medida que ODE los enmienda ocasionalmente (este "Acuerdo"). En este Acuerdo, "Usted", "Su" o "Sus" se refiere a cualquier persona o entidad que usa el Sitio. Al marcar abajo la casilla de "ESTOY DE ACUERDO", al acceder o usar el Sitio, usted acuerda estar comprometido por este Acuerdo. ODE puede cambiar los Términos de vez en cuando a su sola discreción. Su acceso y uso del Sitio después de tales cambios constituirá Su acuerdo de cumplir con, y estar legalmente obligado por, los Términos como aparecen al momento del acceso y uso. Si no está de acuerdo con los Términos, no puede acceder o usar el Sitio. |   |
| I. USO DEL SITIO GENERALMENTE.                                                                                                    |   |
| <ol> <li>Información del usuario. Usted representa, garantiza y acuerda que toda la información que proporcione a ODE es y será completa y correcta. Al presentar<br/>información, Usted otorga a ODE el derecho de compartir Su información con el distrito escolar que Usted seleccionó durante el proceso para recabar<br/>información.</li> </ol>                                                                                                    |   |
| 2. Enlaces a Otros materiales. Los sitios conectados no están bajo el control de ODE, y ODE no es responsable por el contenido de ningún sitio conectado o ningún<br>enlace contenido en un sitio conectado. ODE se reserva el derecho de terminar cualquier enlace o programa de enlace en cualquier momento. ODE proporciona                                                                                                    | ~ |

2) <u>Carta de Padres/Guardianes</u>: Verifique la orientación de ingreso precio reducido (desplácese hacia abajo para ver la tabla.

Haga clic en 'siguiente'

| <ul> <li>Estimado Padre o Guardián:</li> <li>Los niños necesitan comidas saludables para aprender. Su escuela ofrece comidas saludables cada día escolar. Sus hijos podrían calificar para recibir comidas gratis o a precio reducido.</li> <li>1. ¿Necesito completar una solicitud para mis hijos si este año escolar recibí una carta diciendo que mis hijos están aprobados para recibir comidas gratis o a precio reducido.</li> <li>1. ¿Necesito completar una solicitud para mis hijos si este año escolar recibí una carta diciendo que mis hijos están aprobados para recibir comidas gratis o a precio reducido.</li> <li>2. ¿Necesito completar una solicitud para cada niño? No. Complete la solicitud para solicitar comidas gratis o a precio reducido. <u>Presente una Solicitud para Comidas Escolares Gratis o a Precio Reducido para todos los estudiantes de su hogar</u>. No podemos aprobar una solicitud que este incompleta, así que asegúrese de llenar toda la información que se pide.</li> <li>3. ¿Quiénes pueden obtener comidas gratis? Los niños de hogares que obtienen beneficios del Programa de Asistencia para Alimentación Suplementaria (SNAP), antiguamente conocido como de la precio de las pide hogares que obtienen beneficios del Programa de Asistencia para obtenentaria (SNAP), antiguamente conocido como de la pideo tario de las pideo tario de las pideo tarenza o babero compida gratis que aprecio de las pideo tarenza pideo abtenentaria (SNAP), antiguamente conocido como de la pideo tarenza pideo tarenza pideo de las pideo tarenza pideo abtenentaria (SNAP), antiguamente conocido como de la pideo de las pideo de las pideo tarenza pideo abtenentaria (SNAP), antiguamente conocido como de la pideo tarenza pideo de las pideo tarenza pideo de las pideo tarenza pideo de las pideo tarenza pideo de las pideo tarenza pideo de las pideo tarenza pideo de las pideo tarenza pideo de las pideo tarenza pideo de las pideo tarenza pideo de las pideo tarenza pideo de las pideo tarenza pideo de las pideo tarenza pideo de las pideo ta</li></ul>                 | Carta para padres/guardián                                                                                                    |                 |
|----------------------------------------------------------------------------------------------------|----------------------------------------------------------------------------------------------------|-----------------|
| <ol> <li>Los niños necesitan comidas saludables para aprender. Su escuela ofrece comidas saludables cada día escolar. Sus hijos podrían calificar para recibir comidas gratis o a precio reducido.</li> <li>¿Necesito completar una solicitud para mis hijos si este año escolar recibí una carta diciendo que mis hijos están aprobados para recibir comidas gratis o a precio reducido.</li> <li>¿Necesito completar una solicitud para mis hijos si este año escolar recibí una carta diciendo que mis hijos están aprobados para recibir comidas gratis o a precio reducido.</li> <li>¿Necesito completar una solicitud para cada niño? No. Complete la solicitud para solicitar comidas gratis o a precio reducido. <u>Presente una Solicitud para Comidas Escolares Gratis o a Precio Reducido para todos los estudiantes de su hogar.</u> No podemos aprobar una solicitud que esté incompleta, así que asegúrese de llenar toda la información que se pide.</li> <li>¿Quiénes pueden obtener comidas gratis? Los niños de hogares que obtienen beneficios del Programa de Asistencia para dimentación Suplementaria (SNAP), antiguamente conocido como de base formados paratos de la carte a precio reducido que asegúres de la precio negación de los piños de hogares que obtienen basis tivido la emoraria queden obtener comidas gratis? Los niños de hogares que obtienen basis tivido la emoraria de subsecondentes de precente de la viendo la moraria o miseraria para de hasistencia para la dimentación Suplementaria (SNAP), antiguamente conocido como de la precente de parato de la piños de la piños de la piños de la piños de hogares que obtienen parato de la piños de la paratoria de la piños de hogares de paratos de la piños de hogares de la piños de la parato de la piños de hogares de la piños de la paratos de la piños de hogares de la piños de la paratos de la piños de la piños de la piños de la piños de la piños de la piños de hogares de la piños de la piños de la piños de la piños de la pintese de piños de la piños de la piños de la pintese de la piños</li></ol>             | imado Padre o Guardián:                                                                                                    | ,               |
| <ol> <li>¿Necesito completar una solicitud para mis hijos si este año escolar recibí una carta diciendo que mis hijos están aprobados para recibir comidas gratis o a precio<br/>reducido ? Lea la carta que recibió detenidamente y siga las instrucciones. Llame a la escuela si tiene preguntas.</li> <li>¿Necesito completar una solicitud para cada niño? No. Complete la solicitud para solicitar comidas gratis o a precio reducido. <u>Presente una Solicitud para Comidas Escolares Gratis o a</u><br/><u>Precio Reducido para todos los estudiantes de su hogar</u>. No podemos aprobar una solicitud que esté incompleta, así que asegúrese de llenar toda la información que se pide.</li> <li>¿Quiénes pueden obtener comidas gratis? Los niños de hogares que obtienen beenficios del Programa de Asistencia para Alimentación Suplementaria (SNAP), antiguamente conocido<br/>como al Reporsma do Cuenese da Mismate. A parafícios TADE y la mayoria da las pide ha entre intenta para alimentación Suplementaria (SNAP), antiguamente conocido</li> </ol>                                                                                                    | niños necesitan comidas saludables para aprender. Su escuela ofrece comidas saludables cada día escolar. Sus hijos podrían calificar para recibir comidas gratis o a precio reducido.                                                                                                    |                 |
| <ol> <li>¿Necesito completar una solicitud para cada niño? No. Complete la solicitud para solicitar comidas gratis o a precio reducido. <u>Presente una Solicitud para Comidas Escolares Gratis o a Precio Reducido para todos los estudiantes de su hogar.</u> No podemos aprobar una solicitud que esté incompleta, así que asegúrese de llenar toda la información que se pide.</li> <li>¿Quiénes pueden obtener comidas gratis? Los niños de hogares que obtienen beneficios del Programa de Asistencia para Alimentación Suplementaria (SNAP), antiguamente conocido como de la precisa pueden obtener comidas gratis? Los niños de hogares que obtienen beneficios del Programa de Asistencia para Alimentación Suplementaria (SNAP), antiguamente conocido como de la precisa pueden obtener comidas gratis? Los niños de hogares que obtienen beneficios del programa de Asistencia para Alimentación Suplementaria (SNAP), antiguamente conocido como de la precisa puedente de la precisa puedente de la puedente puedente de la puedente de la puedente de l</li></ol> | 1. ¿Necesito completar una solicitud para mis hijos si este año escolar recibí una carta diciendo que mis hijos están aprobados para recibir comidas gratis o a precio<br>reducido ? Lea la carta que recibió detenidamente y siga las instrucciones. Llame a la escuela si tiene preguntas.                                                                                                    |                 |
| 3. ¿Quiénes pueden obtener comidas gratis? Los niños de hogares que obtienen beneficios del Programa de Asistencia para Alimentación Suplementaria (SNAP), antiguamente conocido                                                                                                    | <ol> <li>¿Necesito completar una solicitud para cada niño? No. Complete la solicitud para solicitar comidas gratis o a precio reducido. <u>Presente una Solicitud para Comidas Escolares Gra</u><br/><u>Precio Reducido para todos los estudiantes de su hogar</u>. No podemos aprobar una solicitud que esté incompleta, así que asegúrese de llenar toda la información que se pide.</li> </ol>                                                                                                    | <u>atis o a</u> |
| Además, sus hijos pueden obtener comidas gratis si el ingreso de su hogar está dentro de los límites para comidas gratis en la Tabla Federal de Ingresos que se muestra abajo.                                                                                                    | 3. ¿Quiénes pueden obtener comidas gratis? Los niños de hogares que obtienen beneficios del Programa de Asistencia para Alimentación Suplementaria (SNAP), antiguamente con<br>como el Programa de Cupones de Alimentos, o beneficios TANF, y la mayoría de los niños bajo tutela temporaria pueden obtener comidas gratis independientemente de su ingreso.<br>Además, sus hijos pueden obtener comidas gratis si el ingreso de su hogar está dentro de los límites para comidas gratis en la Tabla Federal de Ingresos que se muestra abajo. | ocido           |
| <ol> <li>¿Pueden obtener comidas gratis los niños sin hogar, los que se han escapado de sus casas y los hijos de inmigrantes?Llame al [coordinador escolar, para niños sin hogar<br/>o de inmigrantes] para ver si sus hijos calífican si no le han informado que obtendrán comidas gratis.</li> </ol>                                                                                                    | 4. ¿Pueden obtener comidas gratis los niños sin hogar, los que se han escapado de sus casas y los hijos de inmigrantes?Llame al [coordinador escolar, para niños sin l<br>o de inmigrantes] para ver si sus hijos califican si no le han informado que obtendrán comidas gratis.                                                                                                    | nogar           |
| <ol> <li>¿Quiénes pueden obtener comidas a precio reducido? Sus hijos pueden obtener comidas de bajo costo si el ingreso de su hogar está dentro de los límites para precio reducido en la<br/>Tabla Federal de Ingresos que se muestra más adelante.</li> </ol>                                                                                                    | 5. ¿Quiénes pueden obtener comidas a precio reducido? Sus hijos pueden obtener comidas de bajo costo si el ingreso de su hogar está dentro de los límites para precio reducido<br>Tabla Federal de Ingresos que se muestra más adelante.                                                                                                    | en la           |
|                                                                                                    |                                                                                                    | `               |
| Siguiente                                                                                                    |                                                                                                    | Siguiente       |

3) Hogar: Completa la página incluyendo todos los campos obligatorios con un asterisco rojo \*

|                                                                | Hogar                                                                 |
|----------------------------------------------------------------|-----------------------------------------------------------------------|
| INFORMACIÓN DEL HOGAR - Complete a continuación la información | sobre usted y su hogar y haga clic en [Siguiente]. 🗱 = Requerido      |
|                                                                | 🗌 Haga clic aquí si usted también es el estudiante en esta solicitud. |
| Primer nombre del solicitante:                                 |                                                                       |
| Apellido del solicitante:                                      |                                                                       |
| Dirección de la unidad familiar:                               |                                                                       |
| ¥ Ciudad:                                                      |                                                                       |
| ¥ Estado:                                                      | Oregon V                                                              |
| * Código postal:                                               |                                                                       |
| Teléfono particular de la unidad familiar:                     | © Teléfono fijo<br>○ Teléfono móvil/celular                           |
| Teléfono del trabajo de la unidad familiar:                    |                                                                       |
| * Number living in this household:                             |                                                                       |
| Distribución de Alimentos en Reservaciones Indígenas (FDPIR):  | Yes                                                                   |
|                                                                | Anterior                                                              |

- 4) <u>Tipo de Aplicacion</u> : Seleccione el tipo de solicitud que desea realizar:
  - SNAP, TANF, o FDPIR

0

- a) Un ejemplo de un numero de caso de SNAP que es válido F00-00-0000 O 000-00-0000 O T00-00-A000
- b) Un ejemplo de numero de caso de TANF que es válido: AB1234 O ABC123
- c) Una indicación que un hogar está participando en FDPIR
- □ Calificación por medios de ingresos familias (Esto incluye niños de crianza)

|                                                                                                    | Home Log In Help Search     |
|----------------------------------------------------------------------------------------------------|-----------------------------|
|                                                                                                    |                             |
| Tipo de solicitud                                                                                                    |                             |
| Por nyor seleccione el tipo de aplicación que desea completar y haga clic en [Siguiente].<br>Los nues de crianza son elegibles para beneficios de comidas gratis sin importar las circunstancias del hogar donde viven. Ellos son membros de hogar.                                                                             |                             |
| O SNA , TANF Household o FDPIR (Programa de Distribución de Alimentos a Reservaciones Indígenas)                                                                                                    |                             |
| Actualm nte los estudiantes de su hogar están recibiendo beneficios del Programa de Asistencia para Alimentación Suplementaria <–>; SNAP (antiguamente co<br>Alimentos), beneficios TANF (Asistencia Temporaria para Familias Necesitadas) o beneficios FDPIR (Programa de Distribución de Alimentos a Reservaciones Indígenas) | nocido como Cupones de      |
| To os los otros hogares que califican por ingresos.     Los piros de crianza son elegibles para beneficios de comidas gratis sin importar las circunstancias del hogar donde viven. Ellos son membros de hogar.                                                                                                    |                             |
| Use esta opción para familias mezcladas en las que algunos miembros reciben beneficios SNAP, o beneficios TANF, y otros no reciben ayuda, pero podrían calificar por<br>Programa Especial de Alimentación Suplementaria para Mujeres, Bebés y Niños de WIC.                                                                     | el ingreso. Esto incluye el |

Haga clic en 'siguiente'

5) <u>Permiso de Elegibilidad</u>: Proporcione una oportunidad para compartir información de esta solicitud confidencial con otros programas / actividades en su distrito escolar.

Seleccione Opción 1 o Opción 2, para dar su permiso para compartir la condición de elegibilidad de su hijo/a Seleccione Opción 3, si no desea compartir el estado de elegilidad de su hijo/a.

Haga clic en 'Siguiente'

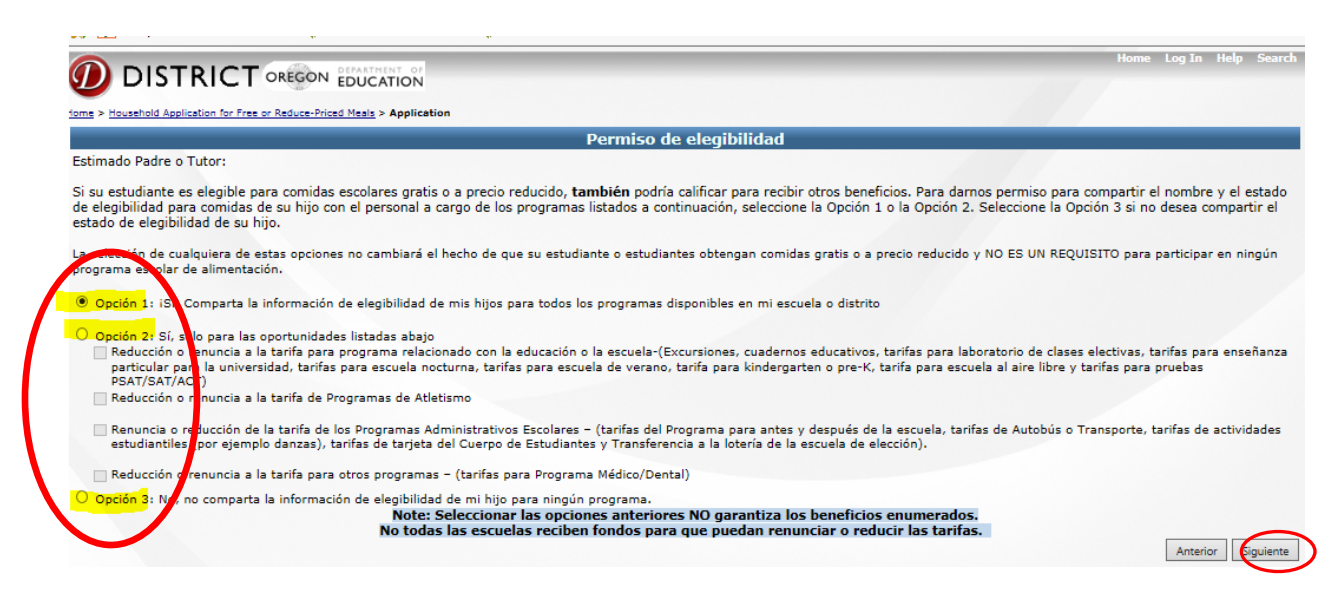

6) <u>Estudiante</u>: Entre la informacion de su estudiante.

Recuerde que tiene que entrar cada uno de sus alumnos que está en su hogar individualmente, y guardar la informacion.

Si usted está solicitando para un hijo/a de crianza, en la pagina "Estudiante", complete todo los campos con asteriscos rojos y marga la casilla "¿Este niño es hijo/a de crianza?"

Haga clic en "Guardar Informacion."

|                                                                                                    | Home Log In Help Search                                                             |
|----------------------------------------------------------------------------------------------------|-------------------------------------------------------------------------------------|
| Home > Household Application for Free or Reduce-Priced Meals > Application                                                                                                    |                                                                                     |
| Estudiante                                                                                                    |                                                                                     |
| Complete la información para cada estudiante de su hogar. Haga clic en [Guarde la información] cuando haya termi<br>de ingresar la información de los estudiantes. Si tiene más de un estudiante para ingresar, haga clic en [Añada un e<br>Requerido | nado<br>studiante nuevo]. Puede hacer un máximo de 10 entradas por solicitud. 🛛 🎽 = |
| Identificación del estudiante:                                                                                                    |                                                                                     |
| * Primer nombre del estudiante:                                                                                                    |                                                                                     |
| * Apellido del estudiante:                                                                                                    |                                                                                     |
| * Nombre del Distrito Escolar:                                                                                                    |                                                                                     |
| * Nombre de la Escuela:                                                                                                    | Please Select a District first! 🗸                                                   |
| ¥ Grado:                                                                                                    | Please Select a School first! V                                                     |
| Fecha de nacimiento MM/DD/AAAA:                                                                                                    |                                                                                     |
| * Sexo:                                                                                                    | $\checkmark$                                                                        |
| Compartir información del estudiante                                                                                                    |                                                                                     |
| ¿Este niño es hijo de crianza?                                                                                                    |                                                                                     |
| ¥ Liste No. de caso SNAP* o TANF para<br>cada niño <ñ>; si recibe beneficios públicos <ú>:                                                                                                    |                                                                                     |
| Guarde la información                                                                                                    | Anterior                                                                            |

Para agregar más estudiantes, haga clic en "Agregar Nuevo Estudiante"

| DISTRICT OREGON EDUCATION                                |                    |                             |       |         |                     | 111            | Home Log In    | n Help Sear   |
|----------------------------------------------------------|--------------------|-----------------------------|-------|---------|---------------------|----------------|----------------|---------------|
|                                                          |                    | Estudiante                  |       |         |                     |                |                |               |
| Fix Apellido Primer nombre Identificación del estudiante | Distrito           | Escuela                     | Grado | Sexo I  | echa de nacimien    | to No. de caso | hijo de Crianz | za Delete     |
| 🂙 parenteau lily                                         | Newberg SD 29J     | Newberg Senior High School  |       |         | 06/26/1999          | 123456789      |                |               |
| Para modificar un estu                                   | idiante, haga clic | en la marca de comprobación | ~     | Añada u | in estudiante nuevo | >              | Ante           | erior Siguien |

# 7) Los Ingresos del Hogar:

Complete una página para cada miembro del hogar con o sin ingresos. Si un miembro del hogar no tiene ingresos, marque "No Ingresos".

Haga clic en "Guardar Informacion."

| Home > Household Application for Free or Reduce-Priced Meels > Application                                                                                                    |  |  |  |  |  |
|----------------------------------------------------------------------------------------------------|--|--|--|--|--|
| Miembros de la unidad familiar                                                                                                    |  |  |  |  |  |
| Complete abajo la información para cada miembro de su hogar. Si tiene más de un miembro para ingresar, haga clic en [Añada un miembro nuevo]. Haga clic en [Guarde la información] cuando haya terminado de ingresar la información de los miembros. El ingreso bruto es la cantidad ganada antes de los impuestos y las deducciones.<br>NOTA: Usted puede hacer un total de esis entradas. A e Requerido |  |  |  |  |  |
| Marque esta casilla si este miembro también es un estudiante en esta solicitud.                                                                                                    |  |  |  |  |  |
| * Primer nombre del miembro de la unidad familiar: UP                                                                                                    |  |  |  |  |  |
| * Apellido del miembro de la unidad familiar: parenteau                                                                                                    |  |  |  |  |  |
| No tiene ingreso 🗌                                                                                                    |  |  |  |  |  |
| Ingreso bruto mensual:                                                                                                    |  |  |  |  |  |
| Manutención infantil mensual:                                                                                                    |  |  |  |  |  |
| Pensiones mensuales:                                                                                                    |  |  |  |  |  |
| Otro ingreso mensual:                                                                                                    |  |  |  |  |  |
| Ingreso mensual total:                                                                                                    |  |  |  |  |  |
| Actualice el total                                                                                                    |  |  |  |  |  |
| Guarde la información                                                                                                    |  |  |  |  |  |
| Fix Primer nombre Apellido Ingreso bruto mensual Manutención infantil mensual Pensiones mensuales Otro ingreso mensual Menor                                                                                                    |  |  |  |  |  |
| 🖌 JJP parenteau N                                                                                                    |  |  |  |  |  |
| Para modificar un miembro del hogar, haga clic en la marca de comprobación (*).                                                                                                    |  |  |  |  |  |

Haga clic en "Agregar Nuevo Miembro" para agregar otro miembros del hogar.

|                                                                                                    | Home             | e Log In Help Sea | arch |
|----------------------------------------------------------------------------------------------------|------------------|-------------------|------|
| Miembros de la unidad familiar                                                                                                    |                  |                   |      |
| Fix Primer nombre Apellido Ingreso bruto mensual Manutención infantil mensual Pensiones mensuales Otro ingreso men 🗸 JJP parenteau | nsual Menor<br>N |                   |      |
| Para modificar un miembro del hogar, haga clic en la marca de comprobación (♥).                                                    |                  | Anterior          | nte  |

# 8) Origen Étnico (Opcional):

Completando la seccion Raza de esta pagina es opcional.

# 9) Infomación del Seguro de Salud:

Marque una de las dos Casillas siguientes

- No quiero que mi información sea compartido con el Programa de Seguro de Salud Infantil del Estado.
- Tengo un hijo/a (o Hijos) que no tienen ningún tipo de seguro...estoy interesado en la cobertura de salud gratis o con reducción de costos.

# 10) <u>Seleccione en el siguiente cuadro desplegable el idioma que prefiere para la correspondencia escrita.</u>

|                                                                           | Etnicidad (opcional)                                                     |                                                                                |
|---------------------------------------------------------------------------|--------------------------------------------------------------------------|--------------------------------------------------------------------------------|
| larque una identidad étnica:                                              | Marque una o más identidades raciales                                    |                                                                                |
| Hispano o latino                                                          | Asiático                                                                 | □ Blanco, no de origen hispano                                                 |
| No hispano o latino                                                       | 🗌 Indio americano y nativo de Alaska                                     | 🗌 Nativo de Hawai o de Oceanía                                                 |
|                                                                           | ☐ Negro o afroamericano                                                  | U Otro                                                                         |
| ealth Insurance Information                                               |                                                                          |                                                                                |
| 🗌 No deseo que mi información se comparta (                               | con el Programa de Seguro de Salud de Niños del Estado.                  |                                                                                |
| ☐ Mis hijos no tieven seguro médico privado o<br>e Seguro de Satud de Niñ | o Oregon Health Plan/Healthy Kids. Estoy interesado en libre o reducción | n de los costos cobertura de salud. Sí, compartir mi información con el Progra |

11) <u>Revisa:</u> Revisa la información para corroborar que todo está correcto. Si hay una diferencia entre los miembros del hogar, se la debería corregir porque esta información es importante si usted está presentando una solicitud basada en ingresos únicamente.

|                               | T OBEGON                                      | PARTMENT OF                                                                                                    |                                                                       |                                                                         |                                                                                                    |                                                                                                    | Home Log In                                    | Help Search  |
|-------------------------------|-----------------------------------------------|----------------------------------------------------------------------------------------------------|-----------------------------------------------------------------------|-------------------------------------------------------------------------|----------------------------------------------------------------------------------------------------|----------------------------------------------------------------------------------------------------|------------------------------------------------|--------------|
|                               | - I ONLED                                     | JUCATION                                                                                                    |                                                                       |                                                                         |                                                                                                    |                                                                                                    |                                                |              |
| me > Household Application fo | r Free or Reduce-Priced M                     | Iteals > Application                                                                                             |                                                                       |                                                                         |                                                                                                    |                                                                                                    |                                                |              |
|                               |                                               |                                                                                                    |                                                                       | Revis                                                                   | ión                                                                                                    |                                                                                                    |                                                |              |
|                               |                                               | Solicitud para todos                                                                                             | Revi<br>las otras u                                                   | sión For<br>Inidades                                                    | 5/26/2016<br>familiares que (                                                                                  | califican por el ingreso                                                                                                    |                                                |              |
| evise que la siguiente inf    | iormación sea correc                          | :ta. Para modificar cualquiera                                                                                   | de las entrada<br>Infe                                                | s, haga clic<br>ormación d                                              | en la marca de compr<br>el solicitante                                                                         | obación (💙).                                                                                                    |                                                |              |
| Fix Primer nombr              | e Apellido                                    | Dirección                                                                                                    | Ciudad                                                                | Estado                                                                  | Código postal                                                                                                  | Teléfono del hogar                                                                                                    | Teléfono del trabajo                           | FDPIR        |
| 9CC 🗸                         | parenteau                                     | 123 somewhere st                                                                                                 | newberg                                                               | OR                                                                      | 97132                                                                                                    |                                                                                                    |                                                | N            |
|                               |                                               |                                                                                                    | Infe                                                                  | ormación de                                                             | el estudiante                                                                                                  |                                                                                                    |                                                |              |
| Fix Primer nombre             | Apellido Identi                               | ficación del estudiante                                                                                          | Distrito                                                              |                                                                         | Escuela                                                                                                    | Grado Fecha de nacimiento                                                                                                    | o Sexo No. de caso hijo                        | de Crianza   |
| 🥒 lily 🛛 p                    | arenteau                                      | N                                                                                                    | lewberg SD 293                                                        | Newberg                                                                 | Senior High School                                                                                             | 12 06/26/1999                                                                                                    | F 123456789 N                                  |              |
|                               |                                               |                                                                                                    | Inform                                                                | ación de la                                                             | unidad familiar                                                                                                |                                                                                                    |                                                |              |
| Fix Primer nombre             | Apellido                                      | Ingreso bruto mensual                                                                                            | Many                                                                  | utención in                                                             | fantil mensual                                                                                                 | Pensiones mensuales                                                                                                    | Otro ingreso mensual                           | Student      |
| 9CC 🗸                         | parenteau                                     |                                                                                                    |                                                                       |                                                                         |                                                                                                    |                                                                                                    |                                                | N            |
| Si usted está aplicando       | Avi<br>Si usted está<br>o a través de la Rent | Miembros de la<br>iso: El recuento de miembros<br>á aplicando a través de SNAP<br>(a, asegúrese de incluir todos | a unidad familia<br>de Electricidad<br>/ TANF / FDPIF<br>los miembros | ar 3<br>1, es diferen<br>1, otros miei<br>de la familia<br>diferentes s | Computed House Hold<br>te de la nuestra cuent<br>nbros del hogar no so<br>y los estudiantes en y<br>secciones. | l Count 2<br>a calculada miembro de la familia.<br>n necesarios para determinar los l<br>esta aplicación. Miembros de la far | peneficios.<br>nilia y los estudiantes se insc | riben en las |

### 12) Enviar Solicitud

Lea la Declaración de Privacidad

En caso de aplicar por los ingresos:

Entre los 4 últimos números de su número de la Seguridad Social

0

Marque la casilla "No tengo un numero de la Seguridad Social

#### Haga clic en "Enviar"

|                                                                                                    |                                                                                                    | Home Log In Help Search                                                                                                    |
|----------------------------------------------------------------------------------------------------|----------------------------------------------------------------------------------------------------|----------------------------------------------------------------------------------------------------|
| Home > Household Application for Free or Reduce-Priced Mea                                                                                                    | Is > Application                                                                                                    |                                                                                                    |
|                                                                                                    | Submit Application                                                                                                    |                                                                                                    |
|                                                                                                    | Aceptación de la Solicitud, Fecha y Númer                                                                                                    | ro de Seguro Social                                                                                                    |
| Certifico (prometo) que toda la información en<br>información que proporcione. Entiendo que los<br>perder los beneficios de comidas y se me puec                                                    | esta solicitud es verdadera (correcta) y que he informado todos los i<br>funcionarios de la escuela pueden verificar (controlar) la información<br>le procesar.<br>Declaración de Privacidad – Números d                                                                                          | ngresos. Entiendo que la escuela obtendrá fondos federales en base a la<br>. Entiendo que si doy información deliberadamente falsa, mis hijos pueden                                                                                                    |
| La ley de almuerzos escolares Richard B. Russ<br>lo hace, no podemos aprobar las comidas grat<br>unidad familiar que firme la solicitud. Esos últi<br>los programas Supplemental Nutrition Assistar | ell National School Lunch Act ordena <u>que se proporcione la informació</u><br>uitas o a precios reducidos por su nijo. Usted tiene que incluir los úl<br>mos cuatro diguos del número de Seguro Social no se requieren si us<br>ce Bregam (SNAP), Temporary Asistance for Needy Families (TANF) | n que se pide en esta solicitud. No tiene que darnos la información, pero si no<br>imos cuano dipites del número de Seguro Social del miembro adulto de la<br>ted solicita en nombre de cubico de crianza o si provee un número de caso de<br>o Food Distribution Program on Indian Reservations (FDPIR), o bien otro |
| (                                                                                                    | Nombre del solicitante: JJP parenteau     Número de Seguro Social:     Only la     No tengo Número de Seguro Social     Correo electrónico (opcional):                                                                                                    | ast four digits) Anterior Presente                                                                                                    |

Usted verá un mensaje "Solicitudes Presentada"

Para imprimir la solicitud, haga clic en "imprimi" de revisión".

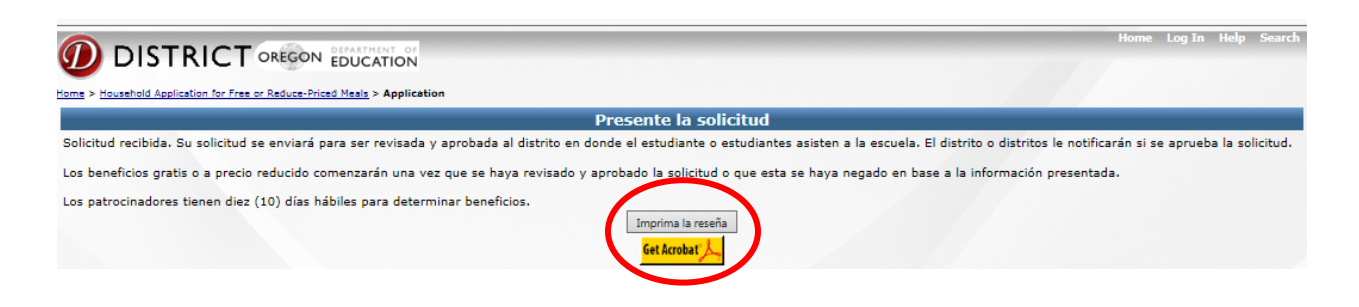

La oficina de los Servicios de Nutrición del Distrito Escolar tiene 10 días para determinar beneficios de alimentos para estudiantes.

# Si usted:

Desea comprobar el estado de su solicitud en línea o si necesita hacer cambios o correcciones a la aplicación, póngase en contacto con la oficina de servicios de nutrición del distrito escolar.